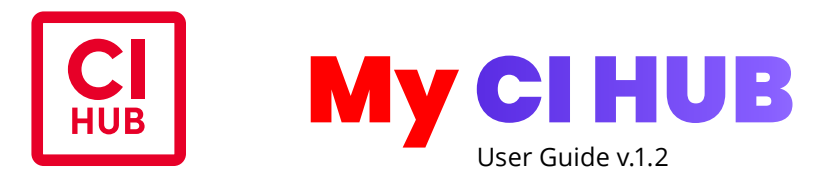

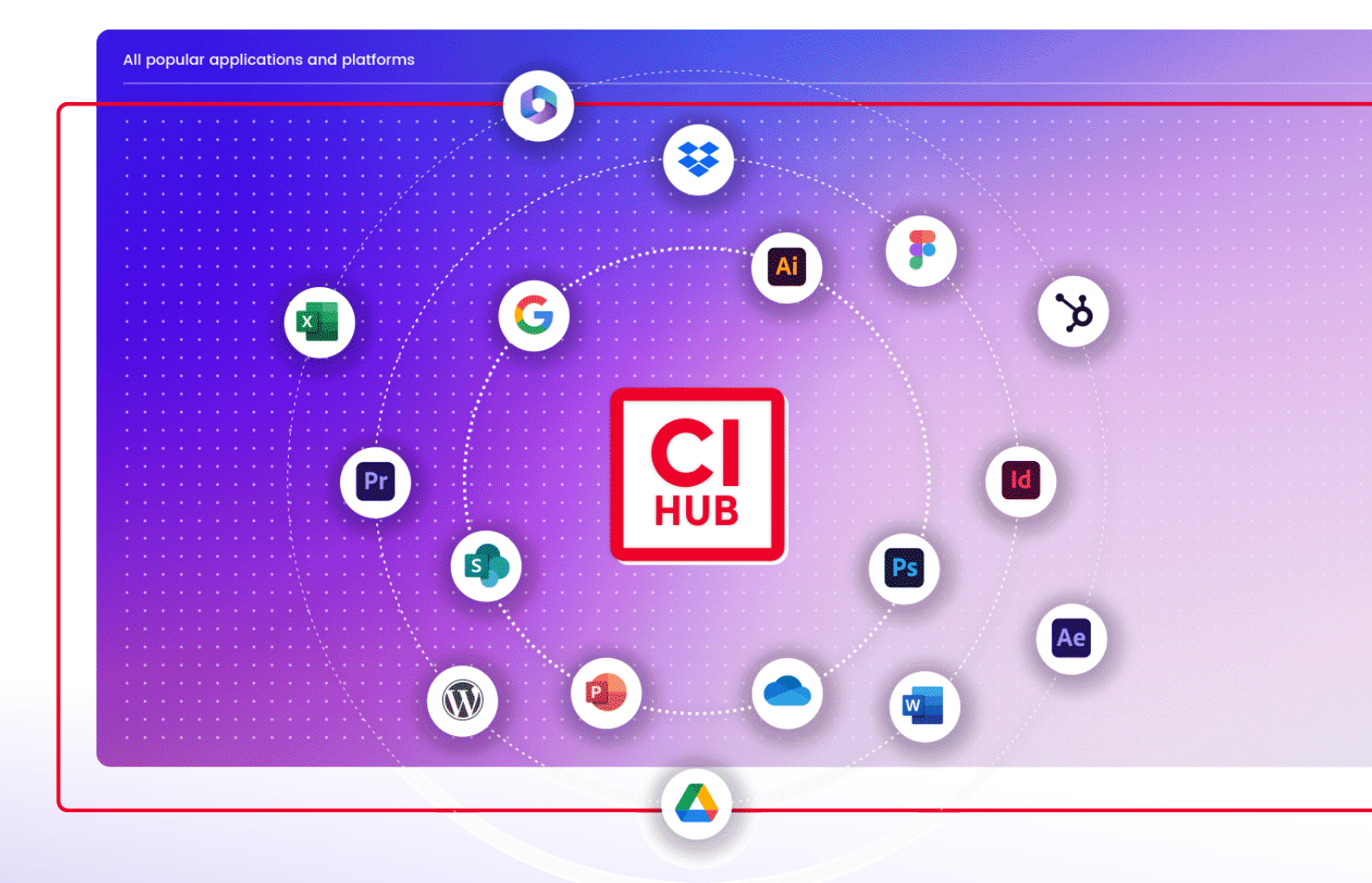

ci-hub.com

| Log into your account              | 3    |
|------------------------------------|------|
| How to get support                 | 3    |
| How to start                       | 4    |
| <b>Purchase a subscription</b>     | 4    |
| Manage your License                | 6    |
| <b>Buy additional subscription</b> | 8    |
| Order a new subscription           | 9    |
| <b>Customer Information</b>        | 10   |
| Users                              | 10   |
| Admin Users                        | - 11 |
| Payment                            | - 11 |

## Log into your account

If you receive this document, you are registered as a Customer/Reseller with CI HUB.

As a Customer, you order and manage your subscriptions. The portal can be accessed through the following domain: <u>my.ci-hub.com</u>

Your CI HUB ID is the email address and password you typically use to log in to the CI HUB Connector.

After logging in, you will see the following menu items and an overview of your active subscriptions:

- My Customers FOR RESELLER ONLY
- My Subscriptions
- Buy
- Billing & Payment

## How to get support

To access the support link, click on the account icon in the upper-right corner and choose "Support".

| HUB My Subscriptions Buy | Billing & Payment 🗸                                          |                                              |                                                        |                                 | L Need H | Help? |
|--------------------------|--------------------------------------------------------------|----------------------------------------------|--------------------------------------------------------|---------------------------------|----------|-------|
|                          | My Subscriptions                                             |                                              |                                                        |                                 |          |       |
|                          | On this page you will find all existing license pool users a | your existing subscriptions. Cl<br>nd terms. | ick on the gear icon in the upper                      | right corner of each card to ma | anage    |       |
|                          | Q Search                                                     |                                              |                                                        |                                 |          |       |
|                          | Adobe Creative Cloud                                         |                                              |                                                        |                                 | ®        |       |
|                          | Term Start<br>29/11/2024                                     | Term End<br>28/11/2025                       | Renewal Term<br>Annual, renews<br>automatically        | Price (/ month)<br>€38.00       |          |       |
|                          | Custom Invoice Text<br>29.11.2024<br>Change                  | Activated Licenses<br>0 / 2                  |                                                        |                                 |          |       |
|                          | Adobe Creative Cloud                                         |                                              |                                                        |                                 | ۲        |       |
|                          | Term Start<br>29/11/2024                                     | Term End<br>28/11/2025                       | <b>Renewal Term</b><br>Annual, renews<br>automatically | Price (/ month)<br>€57.00       |          |       |
|                          | Custom Invoice Text<br>Test Denzler<br>Change                | Activated Licenses<br>0 / 3                  |                                                        |                                 |          |       |
|                          | Microsoft 365                                                |                                              |                                                        |                                 | ۹        |       |
|                          | Term Start<br>29/11/2024                                     | Term End<br>28/11/2025                       | Renewal Term<br>Annual, renews<br>automatically        | Price (/ month)<br>€19.00       |          |       |
|                          | Custom Invoice Text                                          |                                              |                                                        |                                 |          |       |

| Need Help? |  |
|------------|--|
|            |  |

→ DR

and the states

Switch Account

Support Admin Users

Logout

Welcome to CI HUB. The CI HUB Connector connects all your production tools to your asset management services. The CI HUB Connector enables you to connect to the following applications:

Adobe Creative Cloud, Microsoft 365 including OneDrive, Google Workspace, Dropbox, Box, Sketch, Figma, Word-Press, SharePoint, SalesForce and a wide variaty of DAM systems like Brandfolder, Celum, Censhare, PimCore, pixelboxx, SiteFusion or Acquia DAM.

### **How to start**

To start you will first need to create your CI HUB ID. To do so, go to <u>ci-hub.com</u> and click the red button "Start a free Trial" and fill the form **1**. After filling the form you will receive a confirmation E-Mail. Please confirm your E-Mail. Now your CI HUB ID is active and you can go to <u>my.ci-hub.com</u> and use it to login.

#### **For resellers**

Contact our sales team at <u>sales@ci-hub.com</u> to initiate and finalize a contract. Once all required documents are submitted, our commercial team will set up your reseller account. Afterward, you need to create a CI HUB ID and log in at <u>my.ci-hub.com</u>.

### **Purchase a subscription**

After logging in you see your subscription overview. As a new customer, you may not have any subscriptions yet. To change this, click "Buy" in the menu.

| <b>CI</b><br>HUB | My Subscriptions        | Buy       | Billing & Payment ~                                                                                                    | 0                                | Need Help? |
|------------------|-------------------------|-----------|----------------------------------------------------------------------------------------------------|----------------------------------|------------|
|                  |                         |           |                                                                                                    |                                  |            |
|                  |                         |           | My Subscriptions                                                                                                    |                                  |            |
|                  |                         |           | On this page you will find all your existing subscriptions. Click on the gear icon in the upper right corner of each card to manage existing license pool users and terms. |                                  |            |
|                  |                         |           | Q Search                                                                                                    |                                  |            |
|                  |                         |           | No subscriptions                                                                                                    |                                  |            |
|                  |                         |           |                                                                                                    |                                  |            |
|                  |                         |           |                                                                                                    |                                  |            |
| Cot              | pyright © 2024 CI HUB C | SmbH. All | rights reserved.                                                                                                    | Imprint Privacy Policy Terms and | Conditions |

| First Name*                                                                | Last Name*                                                                        |       |
|----------------------------------------------------------------------------|-----------------------------------------------------------------------------------|-------|
| First Name                                                                 | Last Name                                                                         |       |
| Ernall Address *                                                           |                                                                                   |       |
| Enter your email address                                                   |                                                                                   |       |
| Company Name*                                                              |                                                                                   |       |
| Enter your company name                                                    |                                                                                   | 0/80  |
| Password *                                                                 |                                                                                   |       |
| Create your password                                                       |                                                                                   | 0     |
| Confirm Password •                                                         |                                                                                   |       |
| Confirm your password                                                      |                                                                                   | 0     |
| Select your desired product*                                               |                                                                                   |       |
| Select a product                                                           |                                                                                   | ~     |
| Yes, I have read and accept the                                            | Terms of Service."                                                                |       |
| I agree to receive important info     T agree to the storage and proce     | rmation about my CI HUB product.*<br>ssing of my personal data by CI HUB and      | CIHUE |
| For more information on how to une<br>protect and respect your privacy, pi | absoribe, our privacy practices and how v<br>ease see our <b>Privacy Policy</b> . | *     |
| im.not a raber                                                             |                                                                                   |       |

You will be redirected to the overview page, where you can select the required connectors. Click on "Continue" after selecting the application for which you want to license the CI HUB Connector:

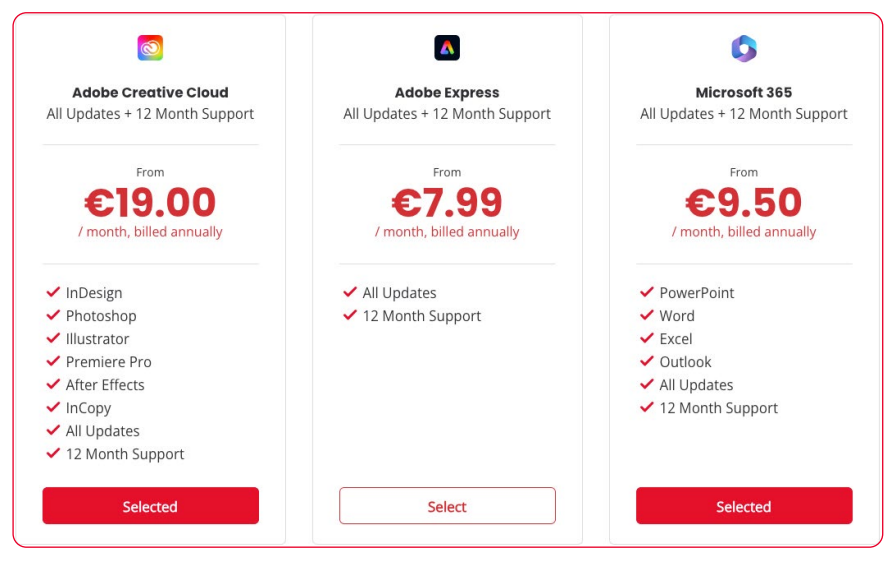

You will be directed to the next option, "Cart" **1**. On this page, you can see what you ordered and choose how many licenses you want **2**.

| HUB My Subscriptions Buy Billing              | & Payment ∨                                    | •                                   |                        |         |                   |        | L                                           | Help? |
|-----------------------------------------------|------------------------------------------------|-------------------------------------|------------------------|---------|-------------------|--------|---------------------------------------------|-------|
|                                               | P<br>Se                                        | orroduct Cart Billin<br>Information | g Payment Confirmation | O Done  |                   |        |                                             |       |
|                                               | Microsoft 365<br>All Updates + 12 Month        | Support                             |                        |         | €19.00<br>Monthly | ۵      |                                             |       |
|                                               | Term Start                                     | Term End                            | Custom Invoice Text    | License |                   |        |                                             |       |
|                                               | 29/11/2024<br>Change                           | 28/11/2025<br>Change                | Test Denzler           | -       | 2                 | + 2    | 3                                           |       |
|                                               | Adobe Creative Cloud<br>All Updates + 12 Month | <b>I</b><br>Support                 |                        |         | €57.00<br>Monthly | 団      |                                             |       |
|                                               | Term Start                                     | Term End                            | Custom Invoice Text    | License |                   |        |                                             |       |
|                                               | 29/11/2024<br>Change                           | 28/11/2025<br>Change                | Test Denzler           | ] [-    | 3                 | +      |                                             |       |
|                                               | < Previous Step                                |                                     |                        |         | Cont              | inue > |                                             |       |
| Copyright © 2024 CI HUB GmbH. All rights rese | erved.                                         |                                     |                        |         |                   |        | Imprint Privacy Policy Terms and Conditions | i –   |

If you're already a customer, you'll go straight to the confirmation page. Accept the terms and conditions and proceed with the completion of the order.

|                             | Product Cart Bling Payment Confirmation Done<br>Selection Method                                                               |  |
|-----------------------------|----------------------------------------------------------------------------------------------------|--|
| Coi                         | gmtulations!<br>Ost there:                                                                                                    |  |
| 1. Check yo<br>2. Go to cus | ir e-mails for the payment link to finalise your purchase<br>tomer center and manage your subscriptions and license allocation |  |
|                             |                                                                                                    |  |

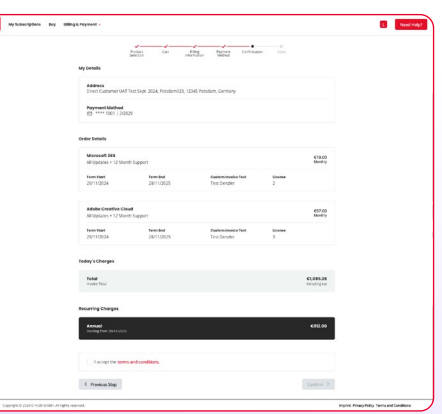

### **Manage your License**

You find all your subscriptions in the **My Subscriptions** menu. If you already have several subscriptions, you can use the search function to find the product you are looking for **1**. The gear icon gives you access to a wide range of options **2**.

| Buy Billing | g & Payment 🗸                                                                      |                                                                                                    |                                                                                                    |                                                                                                    |                                                                                                    |                                                                                                    | ٠                                                                                                    | Need Help?                                                                                                    |
|-------------|------------------------------------------------------------------------------------|----------------------------------------------------------------------------------------------------|----------------------------------------------------------------------------------------------------|----------------------------------------------------------------------------------------------------|----------------------------------------------------------------------------------------------------|----------------------------------------------------------------------------------------------------|----------------------------------------------------------------------------------------------------|----------------------------------------------------------------------------------------------------|
| 1           | My Subscriptions<br>On this page you will find al<br>existing license pool users a | l your existing subscriptions. Cli<br>Ind terms.                                                                                                    | ck on the gear icon in the upper                                                                                                    | r right corner of each card to                                                                                                    | manage                                                                                                    |                                                                                                    |                                                                                                    |                                                                                                    |
|             | Adobe Creative Cloud                                                               | Term End                                                                                                    | Renewal Term                                                                                                    | Price (/ month)                                                                                                    | ۲                                                                                                    | 2                                                                                                    |                                                                                                    |                                                                                                    |
|             | 29/11/2024<br>Custom Invoice Text<br>29:11:2024<br>Change                          | 28/11/2025<br>Activated Licenses<br>0 / 2                                                                                                    | Annual, renews<br>automatically                                                                                                    | €38.00                                                                                                    |                                                                                                    |                                                                                                    |                                                                                                    |                                                                                                    |
|             | Buy Billin                                                                         | Buy Billing & Poyment ~<br>My Subscriptions<br>On this page you will find at<br>outing iterative pool users<br>Control Control Control<br>Control Control<br>Control Control<br>Control Control<br>Control Control<br>Control Control<br>Control Control<br>Control Control<br>Control Control<br>Control Control Control<br>Control Control Control<br>Control Control Control<br>Control Control Control<br>Control Control Control<br>Control Control Control<br>Control Control Control<br>Control Control Control<br>Control Control Control<br>Control Control Control<br>Control Control Control Control<br>Control Control Control Control<br>Control Control Control Control<br>Control Control Control Control<br>Control Control Control Control<br>Control Control Control Control<br>Control Control Control Control<br>Control Control Control Control<br>Control Control Control<br>Control Control Control Control<br>Control Control Control Control<br>Control Control Control Control<br>Control Control Control Control Control<br>Control Control Control Control Control Control<br>Control Control | Buy Billing & Payment =  Sty Subscriptions  On this page you will find all your existing subscriptions. Cli  Subscriptions peol users and terms.  Adobe Creative Cloud  Term Each 25/11/2021  Subscript Subscriptions  Advancements  Subscriptions  Advancements  Subscriptions  Advancements  Subscriptions  Advancements  Subscriptions  Advancements  Subscriptions  Advancements  Subscriptions  Advancements  Subscriptions  Advancements  Subscriptions  Advancements  Subscriptions  Advancements  Subscriptions  Advancements  Subscriptions  Advancements  Advancements | But         Biting & Peryment <           Addes Creative Cloud         Image Service Servic | But     Biting & Peyment -       Addee Creative Cloud       Image: Second Second Secon | But     Biting & Peyment =       Image: Sevent set of this page you will find al your existing subscriptions. Click on the gear icon in the upper right corner of each card to manage existing learner pool upers and terms.       Image: Sevent set of the sevent set of the sevent set of | But     Stable Criptions       Image Symptet -       Image Symptet - | But     Biting & Peyment ···· Cl       My subscriptions       On this page you will find all your existing subscriptions. Click on the gear icon in the upper right corner of each card to manage existing iconse pool users and terms.       Image Section Provide Section Provide Provide Provide Section Provid |

You can manage your licenses and invite users.

### Add/invite a user

If you have purchased a subscription, you can add licenses to your users. To accomplish this, click on the settings icon (gear wheel) and select, for example, "Manage Adobe Creative Cloud Licenses **2**."

You will now be redirected to the user's overview. In our example, you can add a user by clicking the 'Add' button. The user interface allows you to add a single user 3 or a group of users 4 via a CSV file.

#### Add a single user

To create a single user, simply enter their email into the input field. The dialog has now changed, and you can see below the input field that indicates which user will be created. Please confirm this with the red 'Confirm' button. Once you have done that, your user will appear in your overview.

#### Add multiple user

If you are looking to create not only one user, but a whole set, you can do this via a CSV. The easiest way to accomplish this is to download the sample file from the Reseller Portal, fill it out, and upload it back to the portal. *Important: You can only add as many users to the pool as you have purchased licenses for. If you try to add more users, you will receive an error and no users will be imported.* 

|                            | Ę   |
|----------------------------|-----|
| Manage Microsoft 365 Licen | ses |
| Change quantity            |     |
| Renew now                  |     |
| Cancel subscription        |     |

#### Add User

| Single Multiple           |                 |
|---------------------------|-----------------|
| Single Multiple           |                 |
| Q christian@denzler.media | ×               |
| User                      |                 |
| christian@denzler.media   | will be created |
| User Details              |                 |
| First Name                | Last Name       |
| Christian                 | Denzler         |

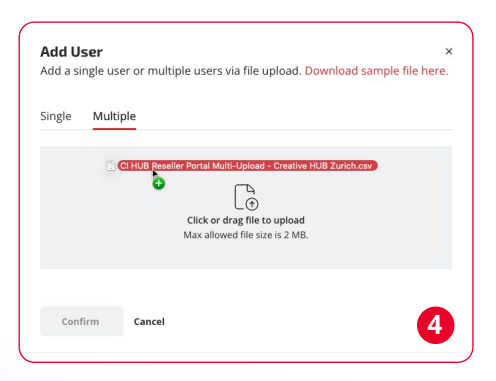

An email will be sent to the invited user with links to the registration, installation, user manual, and tutorial videos **1**. An email will also be sent to the user if you remove their license **2**. *The CI HUB ID can be used to log into the CI HUB Connector or the License Portal.* 

#### **Renew now**

Using this option, you can renew your current subscription at any time. The new end date will be displayed in the overview after it is extended for 12 months. You will receive an invoice within 14 days of the start of the renewal.

#### **Cancel subscription**

You also have the option of cancelling your subscription at any time. To do this, use the 'Cancel subscription' option <sup>3</sup>. Your subscription will continue until the contract ends.

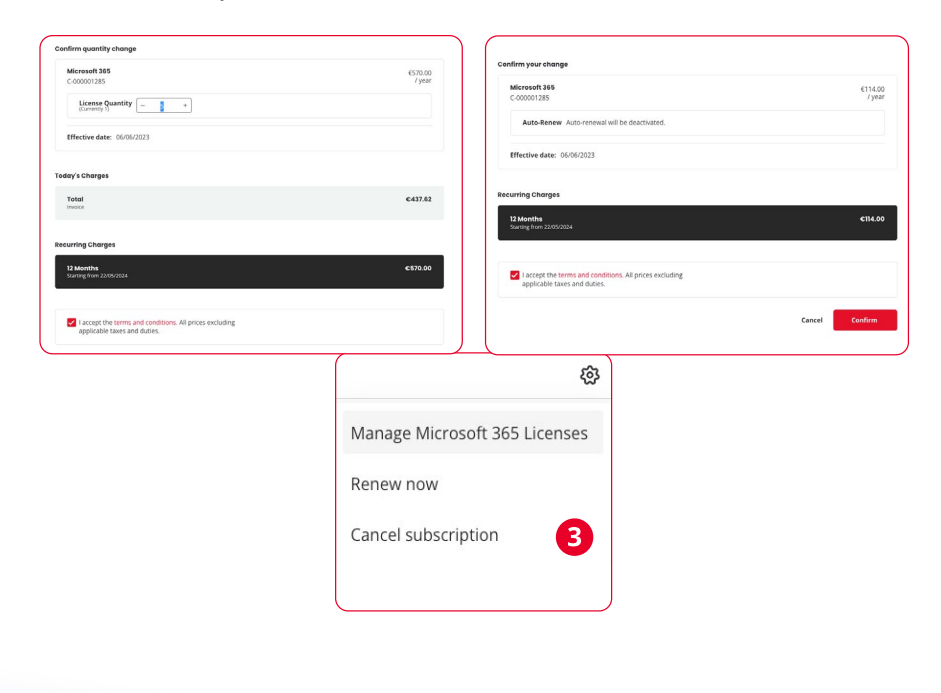

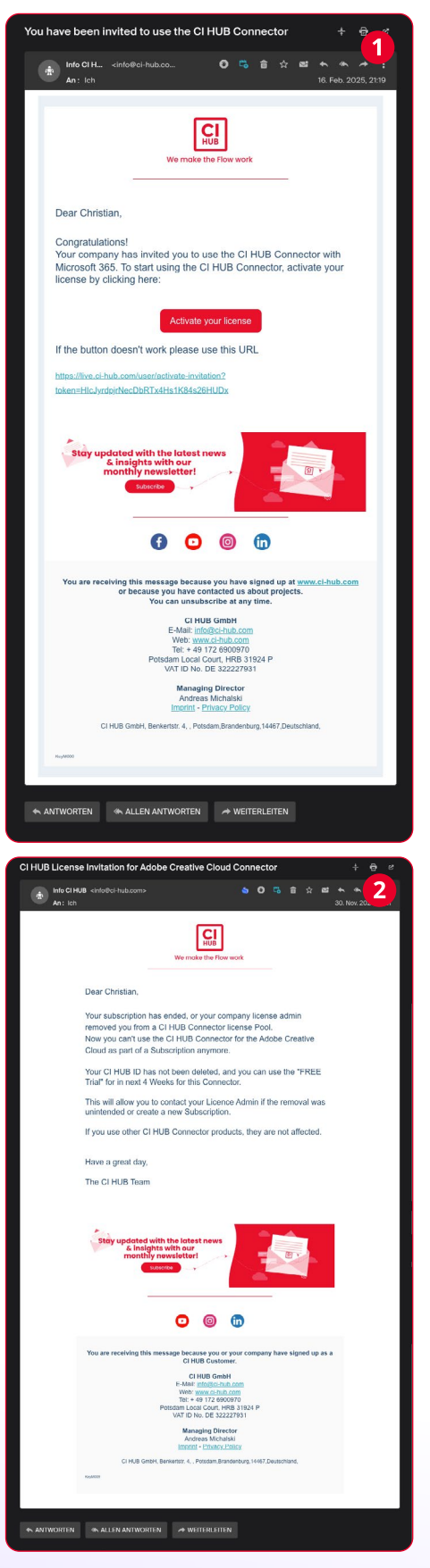

## **Buy additional subscription**

Now that you know how to get started with the CI HUB Connector, you may want to subscribe to other products. This is also very easy to do via <u>my.ci-hub.com</u>.

#### **Buy a subscription**

To purchase a subscription, click on **Buy** in the menu and select your desired subscriptions: We have chosen Adobe, Office 365 and WordPress as examples 1. To continue, please click the red button at the bottom right of the screen. If, by mistake, you have selected too many or the incorrect application, you can deselect it again by clicking on the red button. After that, the button will return to black. Now you will be redirected to your order **Card 2**. Here, you will find an overview of your products, and you will be able to set the number of licenses. The duration and annual cost of your subscription are also displayed. To continue, click on 'continue' to be redirected to the confirmation page 3. **Billing information** is displayed during the final checkout step. However, the payment method step is skipped if it's not your first purchase, as your credit card information is securely saved in our system.

When you have confirmed your order, you will find your subscriptions under **My Subscriptions**.

The licenses will be immediately activated.

|                | Probal<br>General                                                                                                    | CI HUB Connectors                                                                                                    |                                                                                                    |                        |
|----------------|----------------------------------------------------------------------------------------------------|----------------------------------------------------------------------------------------------------|----------------------------------------------------------------------------------------------------|------------------------|
|                | Start connecting your favorite mark                                                                                                    | ating and design tools, somersland your work                                                                                                    | they and universiting your creativity.                                                                                                    |                        |
|                | Contraction Count                                                                                                    | G<br>Married 200                                                                                                    | G                                                                                                    |                        |
|                | AT Optimes - 12 Month Support                                                                                                    | All Lipdaries + 12 Month Support                                                                                                    | All lightabes + 12 Month Support                                                                                                    |                        |
|                | 19,00 €                                                                                                    | 9,50 €                                                                                                    | 9,50 €                                                                                                    |                        |
|                | ✓ sDesgs                                                                                                    | <ul> <li>PowerPoint</li> </ul>                                                                                                    | ✓ Decs                                                                                                    |                        |
|                | West and<br>Premiere Pre                                                                                                    | ✓ facel<br>✓ Cudeok                                                                                                    | ✓ Sidet<br>✓ Sidet<br>✓ Al Optains                                                                                                    |                        |
|                | <ul> <li>✓ Allor Effects</li> <li>✓ InCopy</li> <li>✓ All Opdates</li> </ul>                                                                                                    | <ul> <li>✓ All Updates</li> <li>✓ 12 Worth Support</li> </ul>                                                                                                    | <ul> <li>12 Menth Support</li> </ul>                                                                                                    |                        |
|                | Select                                                                                                    | Max                                                                                                    | 544                                                                                                    |                        |
|                |                                                                                                    |                                                                                                    |                                                                                                    |                        |
|                | •                                                                                                    | P                                                                                                    | •                                                                                                    |                        |
|                | All Opdates + 12 Month Support                                                                                                    | All Updatase + 12 Manch Support                                                                                                    | All Updates + 12 Month Support                                                                                                    |                        |
|                | 7,99 €                                                                                                    | 7,99 €                                                                                                    | 14,50 €                                                                                                    |                        |
|                | 🖌 Al Updates                                                                                                    | All Lipdanes                                                                                                    | 🖌 All Updates                                                                                                    |                        |
|                | ✓ 12 Shorth Support                                                                                                    | ✓ 12 Month Support                                                                                                    | ✓ 12 Menth Support                                                                                                    |                        |
|                |                                                                                                    |                                                                                                    |                                                                                                    |                        |
|                |                                                                                                    |                                                                                                    |                                                                                                    |                        |
|                | All Opdates + 12 Month Support                                                                                                    | User Authentication over Sings<br>Sign On                                                                                                    |                                                                                                    |                        |
|                | 7,99 €                                                                                                    | 67,00 €                                                                                                    |                                                                                                    |                        |
|                | coverse selves, brief smally                                                                                                    | r mane rijsertan, billed armusty<br>SSO Seng Fox 500000 K                                                                                                    |                                                                                                    |                        |
|                | ✓ All Updates<br>✓ 12 Month Support                                                                                                    | ✓ 12 Month Support                                                                                                    |                                                                                                    |                        |
|                | Takes .                                                                                                    | Level .                                                                                                    |                                                                                                    |                        |
|                |                                                                                                    |                                                                                                    | Carefornia 3                                                                                                    |                        |
| riot el typo e | (apr) at                                                                                                    |                                                                                                    |                                                                                                    | input heaptory tencard |
|                |                                                                                                    |                                                                                                    |                                                                                                    |                        |
| nation MySu    | ubscriptions Buy My-Order Summary Ad                                                                                                    | dress.                                                                                                    |                                                                                                    |                        |
|                |                                                                                                    |                                                                                                    |                                                                                                    |                        |
|                |                                                                                                    |                                                                                                    |                                                                                                    |                        |
|                | Microsoft 285<br>All Opdates + 12 Marth Support                                                                                                    |                                                                                                    | 1.140,00 C<br>7 year 0                                                                                                    |                        |
|                | Minreadt 285<br>Alliptates + 12 Marth Support<br>Year Start<br>23 2823 652                                                                                                    | that tooms fronting<br>1004 - 10                                                                                                    | 1.14L01 C<br>Jypear                                                                                                    |                        |
|                | Moneent 385<br>Al update + 12 Month Support<br>Frenkent<br>25 2823 652                                                                                                    | 104 Univer Quantity<br>= 13                                                                                                    | LINDIC O                                                                                                    |                        |
|                | Microsoft 1951<br>All capitalities + 10 March Support<br>Non-Bang Name<br>All capitalities + 10 March Support<br>Microsoft Name<br>All capitalities + 10 March Support<br>Name All capitalities + 10 March Support                                                                                                    | And Users (besty<br>- 13<br>Ind Users (besty)                                                                                                    | Listanic<br>Jyper<br>-<br>-<br>Jatanic<br>Jyper                                                                                                    |                        |
|                | Marvert 338<br>All solation + 12 Marth Separet<br>25 Statistics<br>Martheologies<br>All solation + 12 Marth Separet<br>All solation + 12 Marth Separet<br>5 Statistics                                                                                                    | Here Versus Beauty<br>104 – 13<br>Here Versus Beauty<br>104 – 2                                                                                                    | 1188,00С<br>ууни 0<br>-<br>Зак,00С<br>ууни 0                                                                                                    | •                      |
|                | Manualität       Manualität       Massanni 13 basis kapet       Massanni 13 basis kapet       Massanni 13 basis kapet       Massanni 14 basis kapet       Massanni 15 basis kapet       Massanni 16 basis       Massanni 16 basis       Massanni 17 basis kapet       Massanni 16 basis       Massanni 16 basis <td>no verse besty<br/>- 10<br/>ho verse besty<br/>- 10<br/>ho verse besty<br/>- 2</td> <td>5.58,592 @<br/></td> <td>•</td>                                                                                                    | no verse besty<br>- 10<br>ho verse besty<br>- 10<br>ho verse besty<br>- 2                                                                                                    | 5.58,592 @<br>                                                                                                    | •                      |
|                | Constant of the second second se      | hot verm besty - 10                                                                                                    | SARAS<br>yww                                                                                                    | •                      |
| nator Wild     | Constructions Constructions Co | 101 Uumo Buerty<br>→ 101 Uumo Buerty<br>→ 101 Uumo Buerty<br>→ 101 Uumo Buerty<br>→ 2                                                                                                    | LLESSE ()<br>year ()<br>-<br>-<br>-<br>-<br>-<br>-                                                                                                    | •                      |
| tor MySub      | Conserver     Conserver        | 100<br>100<br>100<br>100<br>100<br>100<br>100<br>100                                                                                                    | Lingue ()<br>                                                                                                    |                        |
| nator My fait  | Constant of the second of the second of      | 00                                                                                                    | I MARE (<br>)<br>)<br>)<br>)<br>)<br>)<br>)<br>)<br>)<br>)<br>)<br>)<br>)                                                                                                    |                        |
| cor My Sub     | Construction of the second second sec | ал интерното<br>от 1 интерното<br>от 1 интерното | INMER (<br>INF )<br>INF (<br>INF )<br>INF )<br>INF )                                                                                                    |                        |
| anor Mylaz     | Construction     Construction     C      | 400                                                                                                    | A SAME ()<br>A SAME ()<br>A SAME ()                                                                                                    |                        |
| Mysiat         | روی کی کی کی کی کی کی کی کی کی کی کی کی کی                                                                                                    | Mode         Mode         Mode <td< td=""><td>Nagar ()<br/></td><td>•</td></td<>                                                                                                    | Nagar ()<br>                                                                                                    | •                      |
| by Salt        | Linear of the second second se | Mereconstructions and the second second seco                                                                                                    | And and a second second                                                                                                    | •                      |
| t MySat        | And the second second s |                                                                                                    | Anger ()<br>                                                                                                    | •                      |
| e My Sub       | روی کی کی کی کی کی کی کی کی کی کی کی کی کی                                                                                                    |                                                                                                    | Anger ()<br>- Anger ()<br>- Anger                                                                                                    | •                      |
| 50y 522        | Lance of the second second sec |                                                                                                    | A Magne ()<br>                                                                                                    | •                      |
| My Sut         |                                                                                                    |                                                                                                    | Angelar (C)<br>Angelar (C)<br>Angel                                                                                                    | •                      |
| My Suit        | دینی         ۲         ۲           ۲         ۲         ۲           ۲         ۲         ۲           ۲         ۲         ۲           ۲         ۲         ۲           ۲         ۲         ۲           ۲         ۲         ۲           ۲         ۲         ۲           ۲         ۲         ۲           ۲         ۲         ۲           ۲         ۲         ۲           ۲         ۲         ۲           ۲         ۲         ۲           ۲         ۲         ۲           ۲         ۲         ۲           ۲         ۲         ۲           ۲         ۲         ۲           ۲         ۲         ۲           ۲         ۲         ۲           ۲         ۲         ۲           ۲         ۲         ۲           ۲         ۲         ۲           ۲         ۲         ۲           ۲         ۲         ۲           ۲         ۲         ۲           ۲         ۲         ۲           ۲         ۲         ۲                                                                                                    |                                                                                                    | Anger C                                                                                                    |                        |
| Nby Saite      |                                                                                                    |                                                                                                    | Anger<br>Anger<br>An |                        |
|                |                                                                                                    |                                                                                                    | Anger ()<br>                                                                                                    |                        |
| My Suit        |                                                                                                    |                                                                                                    | Anger ()<br>-<br>-<br>-<br>-<br>-<br>-<br>-<br>-<br>-<br>-                                                                                                    |                        |
| 54y 542        |                                                                                                    |                                                                                                    | A NAME OF CONTRACTOR OF CONTRACTOR OF CONTRA                                                                                                    |                        |
| i My Sat       |                                                                                                    |                                                                                                    | Anger ()<br>                                                                                                    |                        |
| e My luit      |                                                                                                    |                                                                                                    | Anger and and and and and and and and and and                                                                                                    |                        |
| vener Byta     |                                                                                                    |                                                                                                    | A Second<br>A Second<br>A Seco                                                                                                    |                        |

#### FOR RESELLER ONLY

#### **Create a customer**

After logging in navigate to the **My Customers** menu item to take care of your customers. If you are a new reseller, you may not have a lot of customers in the list. The situation may be different if you are a long-term reseller. You will find a large list in this case **1**. If that is the case, the easiest way to find a specific customer is to use the built-in search function **2**.

To create a new customer, click the red 'Create' button to the right of the search field. In the following screen, you can enter the details of your new customer and create it by clicking the 'Create' button below **3**.

If you have already created a new customer, you can register him for the first subscription.

### **Order a new subscription**

To create a new subscription for a customer, please go to the **New Order** menu and click 'Start' **4** on the CI HUB Connector. This will take you to the order screen **5**. Select the desired products here and then click the "Continue" button.

Now you will be redirected to your order **Card 6**. Here, you will find an overview of your application subscriptions, and you will be able to set the number of licenses.

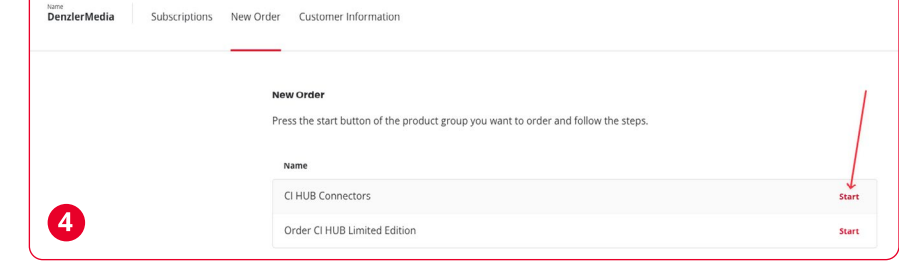

As a reseller, you have the option to define the start and end date of the license yourself. It is useful, for example, if you have fixed subscription periods and need to add a product during the current term. If that is the case, please click the red "Change" link by the respective date to adjust it to your subscription cycle. The price is calculated daily. Of course you can renew your current subscriptions at any time if you wish. The new end date will be displayed in the overview after it is extended for 12 months. You will receive an invoice within 14 days of the start of the renewal. The duration and annual cost of your subscription are also displayed. To continue, please click on 'Continue' **7**.

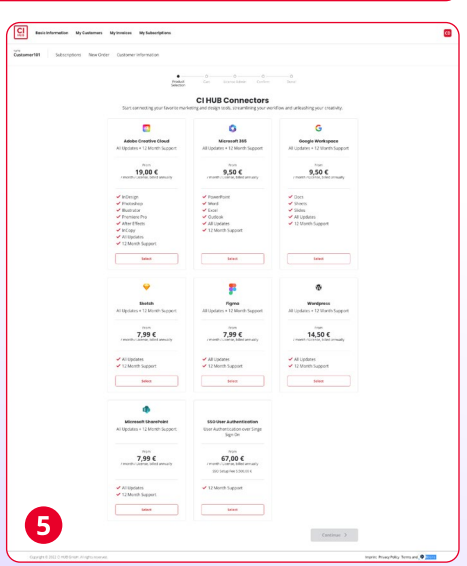

| hate .                                                                                                    | Cattorier Milcone                                                                                                    |
|----------------------------------------------------------------------------------------------------|----------------------------------------------------------------------------------------------------|
| Contraction of the Contraction of the Contraction o                                                                                                    |                                                                                                    |
| (making mil                                                                                                    |                                                                                                    |
|                                                                                                    |                                                                                                    |
| Democratical (                                                                                                    |                                                                                                    |
| Internet of the second second se                                                                                                    |                                                                                                    |
|                                                                                                    |                                                                                                    |
| Insulation and I                                                                                                    |                                                                                                    |
|                                                                                                    |                                                                                                    |
|                                                                                                    |                                                                                                    |
|                                                                                                    |                                                                                                    |
| HUB licenses. The search function helps<br>schased for this customer so far                                                                                                    | you to find your customers quickly. A click on the customer en                                                                                                    |
| chased for this customer so far.                                                                                                    |                                                                                                    |
|                                                                                                    | Creatile Control of Control of Co |
|                                                                                                    |                                                                                                    |
|                                                                                                    |                                                                                                    |
|                                                                                                    | 2                                                                                                    |
|                                                                                                    |                                                                                                    |
|                                                                                                    |                                                                                                    |
|                                                                                                    |                                                                                                    |
|                                                                                                    |                                                                                                    |
|                                                                                                    |                                                                                                    |
|                                                                                                    |                                                                                                    |
|                                                                                                    |                                                                                                    |
| Customer Details                                                                                                    |                                                                                                    |
| Customer Details                                                                                                    |                                                                                                    |
| Customer Details                                                                                                    | Company Domain (e.g. google.com)                                                                                                    |
| Customer Details<br>customer Name<br>DenzierMedia                                                                                                    | Company Domain (e.g. google.com)<br>dendermedia.ch                                                                                                    |
| Customer Details<br>Customer Name<br>Denzler Media                                                                                                    | Company Domain (e.g. google.com)<br>denzlermedia.ch                                                                                                    |
| Customer Details<br>Customer Name<br>Denzler/Media<br>Street (optional)                                                                                                    | Company Domain (e.g. google.com)<br>derutermedia.ch<br>Pestal.code (opporul)                                                                                                    |
| Customer Details<br>Customer Name<br>DenzierMedia<br>Street (optional)                                                                                                    | Campany banala (r.g. gosgis.com)<br>denzlermędia.ch<br>Petat.cog (opsorul)                                                                                                    |
| Customer Details<br>Customer Name<br>Denzler/Media<br>Street (optional)                                                                                                    | Campany Damain (e.g. goagle.com)<br>(denziermedia.ch<br>Pestal Code (optional)                                                                                                    |
| Customer Details<br>Customer Name<br>Denzler/Media<br>Zieret(optional)                                                                                                    | Campany benain (r.g. google.com)<br>deraidermedia.ch<br>Postal Code (estrorut)<br>Caustry (splorut)                                                                                                    |
| Customer Details<br>Customer Name<br>Denzler/Media<br>Street (optional)                                                                                                    | Cempsay banalo (r.g. pogle.com)<br>dendermedia.ch<br>Pastal Code (opsorul)<br>E County (piptorul)<br>Switzerland V                                                                                                    |
| Customer Details Customer Name Denzler/Media Street (optional) City (optional) Customer Reference (optional)                                                                                                    | Company bomain (r.g. google.com)<br>dendermedia.ch<br>Prasta Code (rptorul)<br>Caunty (rptorul)<br>Switzerland V                                                                                                    |
| Customer Details Customer Name Denzler/Media Street (optional) City (optional) Customer Reference (optional)                                                                                                    | Campany banalic (a.g. gospia.com)<br>den:dermedia.ch<br>Patat Code (opsoral)<br>Camary (opsoral)<br>Switzerland V                                                                                                    |
| Customer Details<br>Customer Name<br>DenderMedia<br>Street (optional)<br>Cry (optional)<br>Customer Reference (optional)                                                                                                    | Company benain (e.g. google.com)<br>denzilermedia.ch<br>Pestal Cele (restorul)<br>Country (restorul)<br>Switzerland V                                                                                                    |
| Customer Details<br>Customer Name<br>Denzier Media<br>Street (1999)<br>(1999)<br>(199)<br>(1999)<br>(1999) | Campany banalic (e.g. goegle.com)<br>denzlermedia.ch<br>Patat Coel (opsorul)<br>Caunty (opsorul)<br>Switzerland V                                                                                                    |
| Customer Details Customer Name Denzierhitedia astree (optoma) Grup (optoma) Customer Reference (optoma) Melin Contact                                                                                                    | Campany banain (e.g. gogle.com)<br>denziermediach<br>Postal Cole (optional)<br>Caustry (optional)<br>Switzerfand ~                                                                                                    |
| Customer Details<br>Centerer Hame<br>DenderMedda<br>Seet (settomit)<br>Customer References (optional)<br>Main Connect:<br>The demandan sectomer when the customer settomer set                                                                                                    | Company Damalin (e.g. google.com)<br>denalermedia.ch<br>Pastal Code (rpsonul)<br>Communication (rpsonul)<br>Construction (rpsonul)<br>Switzerland V                                                                                                    |
| Customer Details Customer Name Denzier Mones Denzier Mones Grey laptonut) Customer Namerece (ptptonut) Mithin edomulant is exeremely impore                                                                                                    | Campany benain (e.g. geogle.com)<br>denzlermedia.ch<br>Petal Code (estronut)<br>Cauntry (estorut)<br>Switzerland ~<br>tant for matneerance planning and release notes.                                                                                                    |
| Customer Details<br>Container Hanne<br>Deruckerkedaa<br>Seese (sponna)<br>Seese (sponna)<br>Seese (sponna)<br>Seese (sponna)<br>Seese (sponna)<br>Main Generation<br>This information a scennedy import                                                                                                    | Company bomain (r.g. google.com)                                                                                                    |
| Customer Details Customer Name Denzier Mone Street (1950m) Customer Name Customer Name Customer Name Main Contact This information is customerly import first Name Customer Information                                                                                                    | Campany banain (e.g. geogle.com) denzlermedia.ch Patal Code (estional) Cauntry (estional) Switzerland Cauntry (estional) Cauntry (estional) Cauntry (estional) Cauntry (estional) Cauntry (estional) Cauntry (estimation) Cauntry (estimation) C |
| Customer Patalis Customer Name Denzierkedra Denzierkedra                                                                                                    | Company behain (e.g. google.com)  dentifermedia.ch  Pestat Code (optiona)  Country (potional)  Switzerland  sant for multersurce planning and release notes.  Last Name Dentifer                                                                                                    |
| Customer Details Customer Mane Denzierhitedia astere (tipotenia) astere (tipotenia) Customer Reference (tiptotenia) Moin Contact: This information is estermeny impor first Name Christian Christian                                                                                                    | Campany benain (r.g. geogle.com) dercifermedia.ch Petal Code (estorul) Caustry (estorul) Caustry (estorul) Country (estorul) Country (estorul) Country (estorul) Caustry (estorul) Caustry (esto |
| Customer Patalls Conserver Yame Dendlerhedda Dendlerhedda Urge (spronou) Urge (spronou) Urge (spronou) Main Contact Customer Materiaes (sprinou) Main Contact Constan Constan Constan Email Constan Email                                                                                                    | Company behain (e.g. google.com) (deruilermedia.ch Petat Code (optiona) Country (pitional) Suitzerland Suitzerland Lant for multifestance planning and release notes. Last Name Deruder                                                                                                    |

Rati Pilervation My Casherines My Invision

Please indicate who in your company is responsible for this product pool. This person becomes the License Admin and will then be responsible for managing the licenses and users of this product pool. This only applies to resellers, not Customers. To proceed to the Confirmation page, please click the 'continue' button. On the Confirm page, you will find an overview of all subscriptions you purchased. Please review them and then confirm your order **8**.

**Congratulations!** You have just ordered your first subscription as a Reseller **9**. An email confirmation will be sent to you.

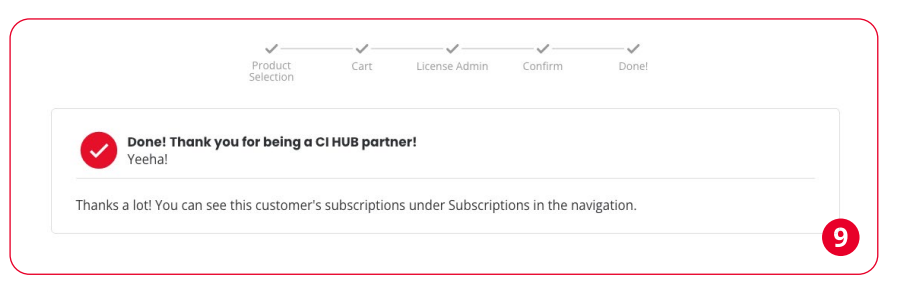

### **Customer Information**

You can maintain and update your customer data under the menu item "Customer Information". Click on "Edit" to adjust all customer details and add a License Admin, for instance. Important: You can add new License Admins under User.

| HUB My Customers My Su     | ubscriptions Billing & Payment                                                           |                                                                                                    |                                                            | ۸ | Need Help? |
|----------------------------|------------------------------------------------------------------------------------------|----------------------------------------------------------------------------------------------------|------------------------------------------------------------|---|------------|
| DemoAccount98 Subscription | ons New Order Customer In                                                                | formation Users                                                                                                    |                                                            |   |            |
|                            | Customer Information<br>Please maintain your customer<br>maintain the license pool and r | 's data here and keep the data up to date. The company main cont<br>eceive update information. Add additional License Manager users i | tact is very important to<br>under the "Users" tab on this |   |            |
|                            | Company                                                                                  | Main Contact<br>Silvo                                                                                                    | License Admin                                              |   |            |
|                            | demoaccount98.com                                                                        | demoaccount98<br>demoaccount98<br>silvio.hecklau+demoaccount98maincontact@keylight.com                                                |                                                            |   |            |

### **License Managers**

Use this section to manage your customer's access to My.ci-hub.com and add license managers to their account. These License managers will have limited access to the por-

| KUB My Customers       | My Subscriptions Billing & Pay                                                                     | ment ~                                                                                                    |                                                                                         | DR | Need Help? |
|------------------------|----------------------------------------------------------------------------------------------------|----------------------------------------------------------------------------------------------------|-----------------------------------------------------------------------------------------|----|------------|
| CPI Security Subscript | ons New Order Customer                                                                             | Information License Managers                                                                                                  |                                                                                         |    |            |
|                        | License Portal Users                                                                               |                                                                                                    |                                                                                         |    |            |
|                        | Use this section to manage yo<br>will have limited access to the<br>make changes to existing licer | our customer's access to the license portal and add lic<br>portal and only be able to add and remove users from<br>nse pools. | ense managers to their account. These users<br>n license pools. They cannot purchase or |    |            |
|                        | Q Search                                                                                           |                                                                                                    | New License Manager                                                                     |    |            |
|                        | First Name                                                                                         | Last Name                                                                                                    | Email                                                                                   |    |            |
|                        |                                                                                                    | Nothing found<br>Seems there's currently no data availai                                                                      | de                                                                                      |    |            |

|                                                      | Product Cart<br>Selection       | Ucerse Admin Confirm Donel            |                        |      |
|------------------------------------------------------|---------------------------------|---------------------------------------|------------------------|------|
| Adobe Creative Cloud<br>All Updates + 12 Month Su    | apport                          |                                       | 2.280,00 €<br>/ year 🕀 |      |
| Term Start<br>11.5.2023<br>Dange                     | Term End<br>10.5.2024<br>Change | License Quantity<br>- 10 +            |                        |      |
| Fiama                                                | Torm S                          | t-241                                 | Torm                   | ind  |
| All Updates + 12 Month Su<br>Term Start<br>11.5.2023 | 11.5.2                          | 023                                   | 10.5.2                 | 2024 |
| Change                                               | Change                          |                                       | Change                 |      |
| Wordpress<br>All Updates + 12 Month Su               | upport                          |                                       | 174,00 €<br>/year ີ    |      |
| Term Start<br>11.5.2023<br>Change                    | Term End<br>10.5.2024<br>Change | License Quantity<br>- 1 +             |                        |      |
| Add Promo code optiona                               | l v                             |                                       |                        |      |
| 6<br>Trevious Step                                   |                                 |                                       | Continue >             |      |
|                                                      |                                 |                                       |                        |      |
| ,                                                    | roduct Cart                     | O     O     O     O     O     O     O |                        |      |
| Sustamer Name                                        | Nection                         |                                       |                        |      |
| DenzlerMedia                                         |                                 | Lisence Admin Last Mamo (cotion 3)    |                        |      |
| Christian                                            |                                 | Denzier                               |                        |      |
| cd@denzlermedia.ch                                   |                                 |                                       |                        |      |
| 5 <b>7</b> step                                      |                                 |                                       | Continue >             |      |
|                                                      |                                 |                                       |                        |      |
|                                                      | Product Cart<br>Selection       | License Admin Confirm Done            |                        |      |
| My Details                                           |                                 |                                       |                        |      |
| Demo Reseller, Main 123, 1                           | 2345 Berlin, Germany            |                                       |                        |      |
| End-Customer                                         |                                 |                                       |                        |      |
| Address<br>DenzlerMedia, Mühleweg 1                  | 6c, 5417 Untersiggenthal        | Switzerland                           |                        |      |
| Order Details                                        |                                 |                                       |                        |      |
| Adobe Creative Cloud<br>All Updates + 12 Month Sup   | pport                           |                                       | 2.280,00 €<br>/year    |      |
| Term Start<br>11.5.2023                              | Term End<br>10.5.2024           | License Quantity<br>10                |                        |      |
| Figma<br>All Updates + 12 Month Sup                  | aport                           |                                       | 479,40 €<br>/ 7ear     |      |
| Term Start<br>11.5.2023                              | Term End<br>10.5.2024           | License Quantity<br>5                 |                        |      |
| Wordpress                                            |                                 |                                       | 71404                  |      |
| All Updates + 12 Month Sup<br>Term Start             | Term End                        | License Quantity                      | /year                  |      |
| 11.5.2025                                            | 10.5.2024                       |                                       |                        |      |
| Add Promo code optional                              | ~                               |                                       |                        |      |
| Today's Charges                                      |                                 |                                       |                        |      |
| Total<br>Invoice                                     |                                 |                                       | 2.933,40 C             |      |
| Recurring Charges (Overvier                          | n)                              |                                       |                        |      |
| 12 Months<br>Starting from 11.5.2024                 |                                 |                                       | 2.933,40 €             |      |
| I accept the terms and                               | conditions. All prices exclu    | uding applicable taxes and duties.    |                        |      |
| 8<br>Previous Step                                   |                                 |                                       | Confirm >              |      |
|                                                      |                                 |                                       |                        |      |
|                                                      |                                 |                                       |                        |      |
|                                                      |                                 |                                       |                        |      |
|                                                      |                                 |                                       |                        |      |
|                                                      |                                 |                                       |                        |      |
|                                                      |                                 |                                       |                        |      |
|                                                      |                                 |                                       |                        |      |
|                                                      |                                 |                                       |                        |      |
|                                                      |                                 |                                       |                        |      |
|                                                      |                                 |                                       |                        |      |
|                                                      |                                 |                                       |                        |      |
|                                                      |                                 |                                       |                        |      |
|                                                      |                                 |                                       |                        |      |
| First Name                                           |                                 | Last Name                             |                        |      |
| Christian                                            |                                 | Denzler                               | ×                      |      |
| E-Mail                                               |                                 |                                       |                        |      |
| christian@denzle                                     | er.media                        |                                       | 80                     |      |
|                                                      |                                 | New License Manager                   | Cancel                 |      |
|                                                      |                                 | cicense wanager                       |                        |      |
|                                                      |                                 |                                       | _                      |      |
|                                                      |                                 |                                       | 10                     |      |

tal and only be able to add and remove users from license pools. They cannot purchase or make changes to existing license pools.

| license pools.                                                                                                    |                                                                                                    |              |                  |
|----------------------------------------------------------------------------------------------------|----------------------------------------------------------------------------------------------------|--------------|------------------|
| HUB My Customers My Subscriptions Billing & Payment ~                                                                          |                                                                                                    | A Need Help? | Switch Account   |
| Nume DemoAccount98 Subscriptions New Order Customer Informatic                                                                 | un Users                                                                                                    |              | Admin Users      |
| License Portal Users                                                                                                    |                                                                                                    |              | Selected account |
| Use this section to manage your custon<br>will have limited access to the portal an<br>make changes to existing license pools. | her's access to the license portal and add license managers to their account. These users<br>d only be able to add and remove users from license pools. They cannot purchase or |              | Account number   |
| Q search                                                                                                    | New License Manager                                                                                                    |              | Support          |
| First Name Last N                                                                                                    | ame Email                                                                                                    |              |                  |
| Christian Denz                                                                                                    | ler christian@denzler.media                                                                                                    |              | Logout 1         |
|                                                                                                    |                                                                                                    |              |                  |
|                                                                                                    |                                                                                                    |              |                  |

### **Admin Users**

Use this form to add Admin Users to this account. Admin users have full access to the license portal and be able to purchase new license pools, make changes, add users to existing license pools as well as access billing information and download invoices.

| HUB My Customers M | y Subscriptions Billing 4                  | k Payment 🗸                                           |                                                                                                    | A  | Need Help? |
|--------------------|--------------------------------------------|-------------------------------------------------------|----------------------------------------------------------------------------------------------------|----|------------|
|                    |                                            |                                                       |                                                                                                    |    |            |
|                    | Admin Users                                |                                                       |                                                                                                    |    |            |
|                    | Use this form to ad<br>license pools, make | d Admin Users to this acc<br>changes, add users to ex | count. Admin users have full access to the license portal and be able to purchase new<br>xisting license pools as well as access billing information and download invoices. | v  |            |
|                    | Q Search                                   |                                                       | Add Admin Use                                                                                                    | r. |            |
|                    | First Name                                 | Last Name                                             | Email                                                                                                    | •  |            |
|                    | Rene                                       | Di Carlo                                              | rdc+directcustomertest@cl-hub.com                                                                                                    |    |            |
|                    | -                                          | -                                                     | a.aitken+demoreseller2@keylight.com                                                                                                    |    |            |
|                    | Andrew                                     | Aitken                                                | a.aitken+uatresellerkl@keylight.com                                                                                                    |    |            |
|                    | Demo                                       | Reseller                                              | a.aitken+demoreseller@keylight.com                                                                                                    |    |            |
| l                  |                                            |                                                       |                                                                                                    |    |            |

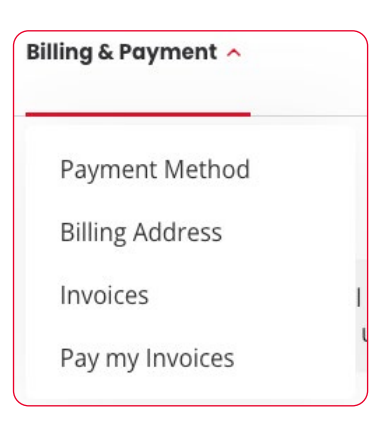

Α

You will find the menu for the admin user under the dropdown of your account icon at the top right **1**.

### **Payment**

As a Customer, you can search for unpaid invoices, see if your invoices have been paid, and choose and pay non-paid invoices. Payments are processed through a secure Stripe integration.

This guide will help you get the most out of our application process. We hope that you will have a seamless and efficient experience when paying your invoices using the Payment Portal, just as you have with the CI HUB Connector Family.

#### FOR RESELLER ONLY

To get access as a reseller to these functions you need to be activated by CI HUB. This requires a Reseller Contract and a full Commercial setup.

Please contract us via <u>sales@</u> <u>ci-hub.com</u> to get answers and the setup managed.

#### **Backend overview**

The portal is straightforward and clearly structured. You will find a search function at the top of the screen 1, which you can use to search for invoices and product names etc. Enter the desired term and press return. You also have the option to filter the invoices in accordance with the statuses "Not Paid", "Paid", "Credited" and "All" 2. This will provide you with a brief overview. Just above the invoice list, you can see at a glance how many invoices you have in the system in relation to your currently set filters and how many of them are paid and not yet paid 3. The list of invoices is organized like this:

#### FOR RESELLER ONLY

As a reseller, you not only see your invoices, but also those of your customers. Accordingly, you also have a search field that you can use to search your customer accounts:

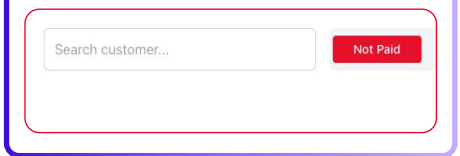

| Inv          | voice Da    | ashboard                 |                   |                |                 |                      |                 |                                |              |                      |              | ~       |
|--------------|-------------|--------------------------|-------------------|----------------|-----------------|----------------------|-----------------|--------------------------------|--------------|----------------------|--------------|---------|
| ۹            | Search by i | nvoice number or pro     | duct name         |                | Search resel    | ller                 | Search          | customer                       |              | Not Paid Paid        | Credited     | All 2   |
| <b>Fotal</b> | Invoices:   | 2812   <b>Paid:</b> 2238 | Credited: 2   Not | Paid: 572      |                 |                      |                 |                                |              | Export Export Export | xcel 🕃 Expo  | ert CSV |
|              | Status      | Invoice Number 0         | Last modified 0   | Invoice Date 0 | Due Date 0      | Product Name 0       | Reseller Name 0 | Customer Name 🗘                | Net Amount 🌣 | Tax Amount ≎         | Gross Amount |         |
|              | Not paid    | 5555-000000025           | Jan 09, 2025      | Dec 25, 2024   | Jan 31, 2025    | Microsoft 365        | Stripe Test     | 2                              | 228.00 €     | 43.32 €              | 271.32 €     |         |
|              | Not paid    | 5555-000000024           | Jan 24, 2025      | Dec 25, 2024   | Jan 31, 2025 +7 | Microsoft 365        | Stripe Test     | due in 7 days                  | 228.00 €     | 43.32 €              | 271.32 €     |         |
|              | Not paid    | 2025-000000382           | Feb 18, 2025      | Feb 18, 2025   | Feb 18, 2025    | Adobe Creative +10   | Direct          | James G. Davis<br>Construction | 3,682.20 €   | 0.00 €               | 3,682.20 €   |         |
|              | Not paid    | 2025-000000380           | Feb 18, 2025      | Feb 18, 2025   | Feb 18, 2025    | Microsoft 365 +10    | Direct          | James G. Davis<br>Construction | 1,880.88 €   | 0.00 €               | 1,880.88 €   |         |
|              | Not paid    | 2025-000000378           | Feb 18, 2025      | Feb 18, 2025   | Feb 18, 2025    | Adobe Creative Cloud | Direct          | James G. Davis<br>Construction | 912.00 €     | 0.00 €               | 912.00 €     |         |
|              | Not paid    | 2025-000000377           | Feb 18, 2025      | Feb 18, 2025   | Feb 18, 2025    | Microsoft 365        | Direct          | James G. Davis<br>Construction | 456.00 €     | 0.00 €               | 456.00 €     |         |

- Export: You can export all your invoices to a CSV- or Excel-File.
- **5 Select:** Select the invoice you want to process. You can also select several.
- 6 **Status:** Check the status of an invoice quickly.
- 7 Invoice Number: See your invoice number easily.
- 8 Last modified and Invoice Date: See when the invoice was issued or last modified.
- **9 Due Date:** See when the invoice must be paid.

- **10 Product Name:** Here you can see which product has been invoiced.
- 🕧 Reseller and Customer Name
- **12** Net Amount: The net amount is the price for our service, excluding taxes.
- **13 Tax Amount:** You will find here the tax amount for the service.
- Gross Amount: The final amount to be remitted is comprised of the net amount and tax amount.
- **15 More Options:** With the three dots, you can pay the invoice or download a PDF.

### **Paying invoices**

The process of paying invoices is quite straightforward. Click on the invoices you want to pay. A red bar will appear with the total amount that needs to be paid.

| Н        | UB            |                            |                     |                | My Invoices<br>Check your pending and paid invoices. |                               |                 |                                |              | [             |              |          |  |
|----------|---------------|----------------------------|---------------------|----------------|------------------------------------------------------|-------------------------------|-----------------|--------------------------------|--------------|---------------|--------------|----------|--|
| In       | voice Da      | ashboard                   |                     |                |                                                      |                               |                 |                                |              |               |              | ~        |  |
| Q        | Search by i   | nvoice number or pro       | duct name           |                | Search reselle                                       | er                            | Search o        | ustomer                        |              | Not Paid Paid | Credited     | All      |  |
| Total    | I Invoices: 2 | 2812  <b>Paid:</b> 2238  ( | Credited: 2   Not I | Paid: 572      |                                                      |                               |                 |                                |              | Export Ex     | cel 🔒 Exp    | port CSV |  |
|          | Status        | Invoice Number 0           | Last modified 0     | Invoice Date 🗘 | Due Date 🗘                                           | Product Name 0                | Reseller Name 0 | Customer Name 0                | Net Amount 0 | Tax Amount 0  | Gross Amount | 0        |  |
| <b>v</b> | Not paid      | 5555-000000025             | Jan 09, 2025        | Dec 25, 2024   | Jan 31, 2025                                         | Microsoft 365                 | Stripe Test     |                                | 228.00 €     | 43.32 €       | 271.32 €     |          |  |
|          | Not paid      | 5555-000000024             | Jan 24, 2025        | Dec 25, 2024   | Jan 31, 2025 +7                                      | Microsoft 365                 | Stripe Test     | due in 7 days                  | 228.00 €     | 43.32 €       | 271.32 €     |          |  |
|          | Not paid      | 2025-000000382             | Feb 18, 2025        | Feb 18, 2025   | Feb 18, 2025                                         | Adobe Creative (+10)<br>Cloud | Direct          | James G. Davis<br>Construction | 3,682.20 €   | 0.00 €        | 3,682.20 €   |          |  |
|          | Not paid      | 2025-000000380             | Feb 18, 2025        | Feb 18, 2025   | Feb 18, 2025                                         | Microsoft 365 +10             | Direct          | James G. Davis<br>Construction | 1,880.88 €   | 0.00 €        | 1,880.88 €   |          |  |
|          | Not paid      | 2025-000000378             | Feb 18, 2025        | Feb 18, 2025   | Feb 18, 2025                                         | Adobe Creative Cloud          | Direct          | James G. Davis<br>Construction | 912.00 €     | 0.00 €        | 912.00 €     | ·        |  |
|          | Not paid      | 2025-000000377             | Feb 18, 2025        | Feb 18, 2025   | Feb 18, 2025                                         | Microsoft 365                 | Direct          | James G. Davis<br>Construction | 456.00 €     | 0.00 €        | 456.00 €     |          |  |
|          | Not paid      | 2025-000000168             | May 07, 2025        | May 07, 2025   | May 7, 2025                                          | Adobe Creative Cloud          | Andrew DE 2     |                                | 228.00 €     | 43.32 €       | 271.32 €     |          |  |
|          |               |                            |                     |                |                                                      |                               |                 |                                | 070.00.0     |               | _            |          |  |

To commence the payment procedure, kindly click on the "Pay Now" button. You will be subsequently directed to a secure input screen. Please select your preferred payment service provider or payment by credit card here. Finish the process by clicking the Pay-Button. You can also download the invoice as a PDF for your records.

| 271.32                      | Or pay another way<br>Email                                                                               |                                                                     |
|-----------------------------|----------------------------------------------------------------------------------------------------|---------------------------------------------------------------------|
| oice number: 2024-000000425 | christian@denzler.media                                                                                   |                                                                     |
|                             | Payment method                                                                                            | a                                                                   |
|                             | O = Card                                                                                                  |                                                                     |
|                             | Card information                                                                                          |                                                                     |
|                             | 4242 4242 4242 4242 Visa                                                                                  | Thank You for Your Payment                                          |
|                             | 02/25 123                                                                                                 | Your transaction was successful. We appreciate your support         |
|                             | Cardholder name                                                                                           | Tour transaction was successful, we appreciate your support:        |
|                             | Christian Denzler                                                                                         | <ul> <li>2024-00000425 (Adobe Creative Cloud - 271 32 €)</li> </ul> |
|                             | Country or region                                                                                         |                                                                     |
|                             | Switzerland                                                                                               |                                                                     |
|                             | B IDEAL                                                                                                   | Go Back to Dashboard                                                |
|                             | SOFORT                                                                                                    |                                                                     |
|                             | 🔵 🚽 Bancontact                                                                                            |                                                                     |
|                             | O das EPS                                                                                                 |                                                                     |
|                             | Securely save my information for 1-click<br>checkout<br>Pay faster on CI HUB Ombit and everywhere Link is |                                                                     |

# The invoice can now be located under the category of paid invoices.

|  | Paid | 2024-000000236 | August 30, 2024 | August 30, 2024 | Adobe Creative<br>Cloud | Payment Portal<br>Customer 3 | 3192.00€ | 606.48€ | 3798.48€ |
|--|------|----------------|-----------------|-----------------|-------------------------|------------------------------|----------|---------|----------|
|  |      |                |                 |                 |                         |                              |          |         |          |

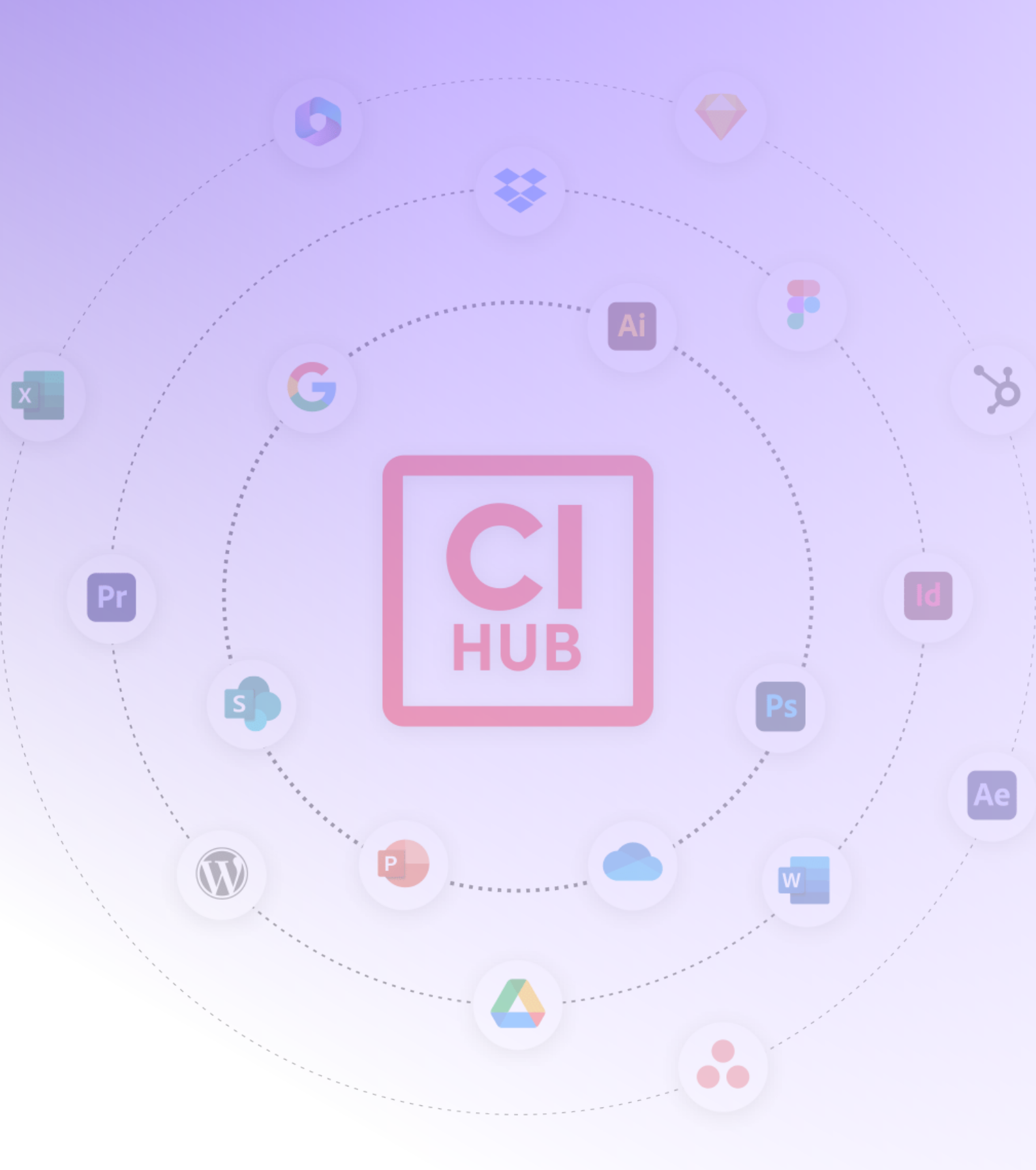

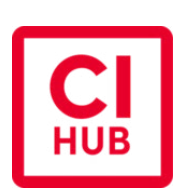

#### **Office Potsdam**

Benkertstrasse 4 14467 Potsdam Germany